1, 安装手机银行, 并登录, 打开首页, 搜索"期货";

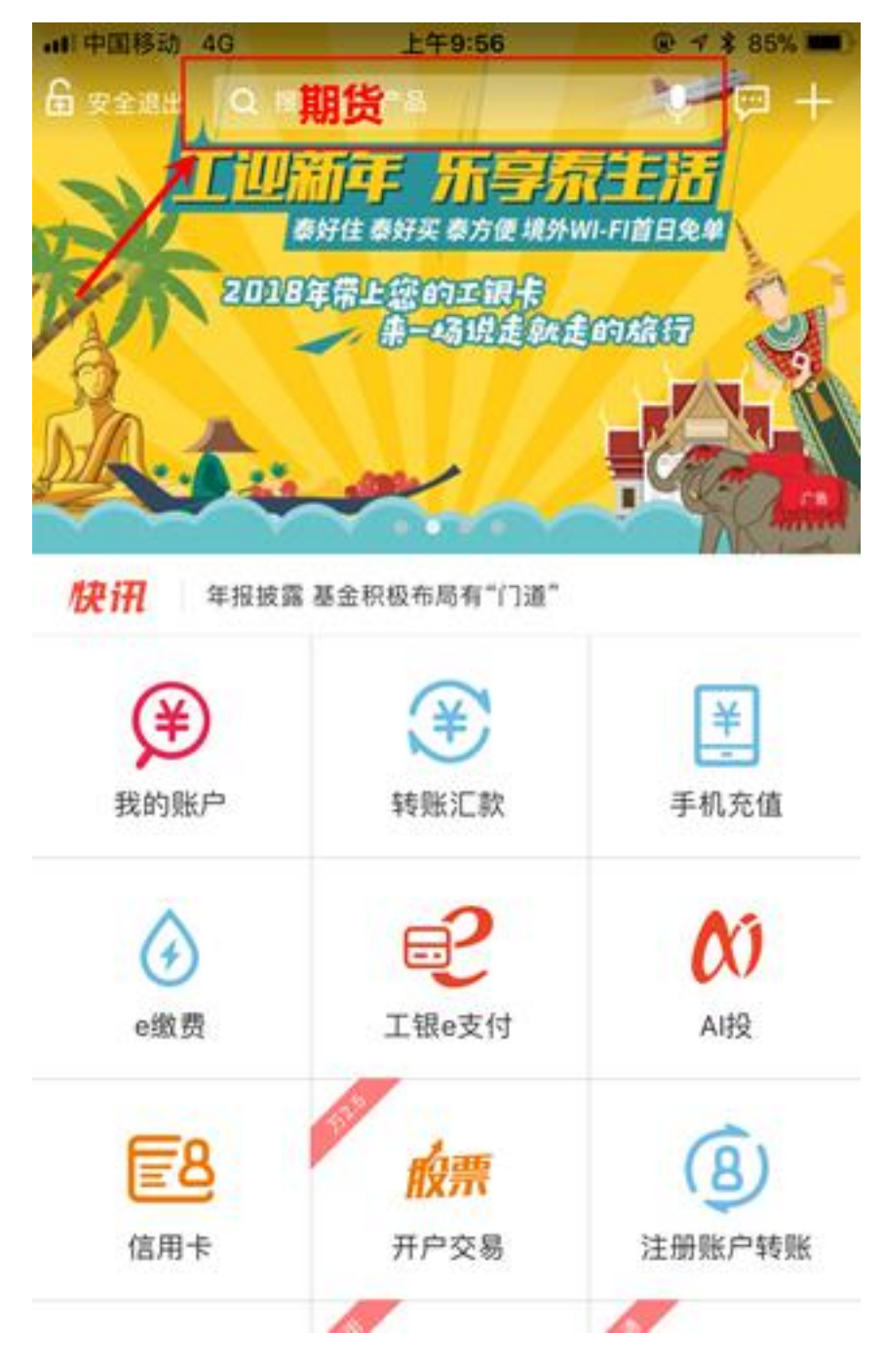

2, 搜索期货后, 找到功能-期货;

| <b>.11</b> 中国 | 1移动 4G  | 上午9:56        | @ 🛪 💲 85% 🔳)           |
|---------------|---------|---------------|------------------------|
| Q             | 期货      |               | <ul> <li>取消</li> </ul> |
| 功能            |         |               |                        |
|               | 期货      |               |                        |
| 金融            | 产品      |               |                        |
| 000           | 道富-汇信期货 | 1号A类          |                        |
| Q             | 国债期货增强  | 型理财产品CFTF1501 |                        |
| 666           | 主题精选系列; | 之融通资本国债期货套    | 利1号资产管理计划              |

## 3, 选择集中式银期转账注册;

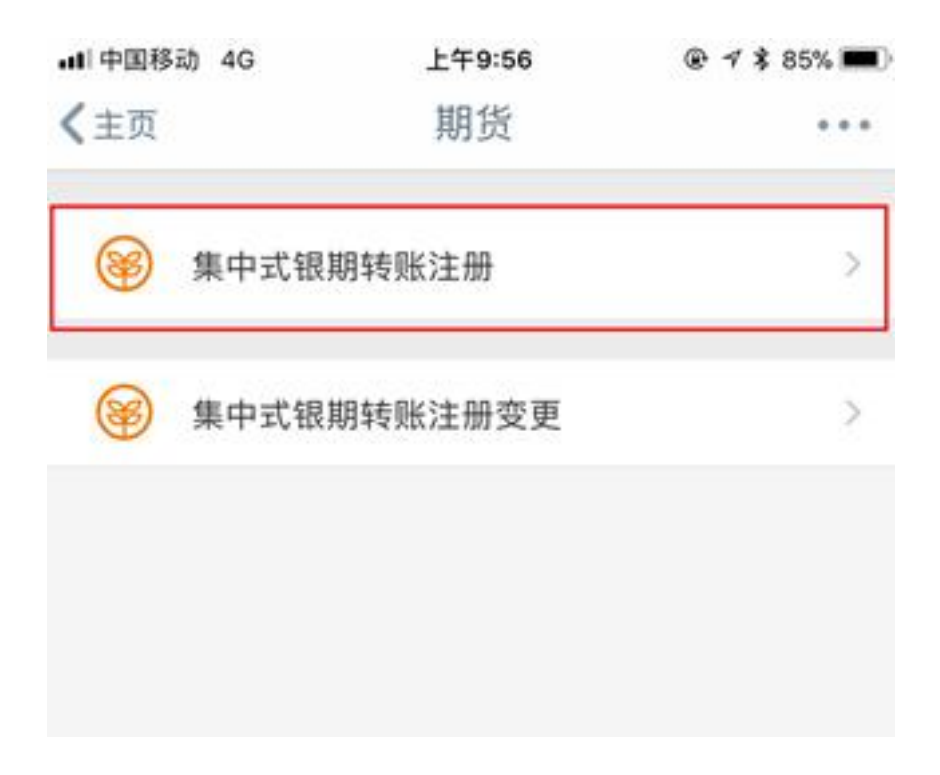

4, 输入"东兴期货",选择东兴期货有限责任公司;

| <ul> <li>返回 选择期货公司</li> <li>Q 东兴期货</li> <li>东兴期货有限责任公司</li> </ul> |    |
|-------------------------------------------------------------------|----|
| Q 东兴期货有限责任公司                                                      |    |
| 东兴期货有限责任公司                                                        | 查询 |
|                                                                   |    |
|                                                                   |    |
|                                                                   |    |
|                                                                   |    |
|                                                                   |    |
|                                                                   |    |
|                                                                   |    |
|                                                                   |    |
|                                                                   |    |
|                                                                   |    |
|                                                                   |    |
|                                                                   |    |

## 5, 输入期货资金账号;

| •III 中国移动 4G | 上午9:57     | @ 🛪 🛊 85% 🔳            |
|--------------|------------|------------------------|
| < 返回         | 注册         | 下一步                    |
| 期货公司名称:      | ž          | <sub>天兴期货</sub> 有限责任公司 |
| 期货资金账号:      |            | ****                   |
| 银行账户:        |            | >                      |
| 币种:          |            | 人民币                    |
| 钞汇标志:        |            | 钞                      |
| 营销代码         |            | 不用填入项                  |
| ✓ 我已阅读并同意    | 《中国工商银行集中式 | 尤银期转账协议》               |
|              |            |                        |
|              |            |                        |
|              |            |                        |
|              |            |                        |

6,确认注册信息;

| Ⅱ中国移动 4G                    | 上午9:57                  | @ 7 \$ 85% <b></b> |
|-----------------------------|-------------------------|--------------------|
| 、返回                         | 注册信息确认                  | 确定                 |
| 银行账                         | (户:                     |                    |
| T                           | 种:人民币                   |                    |
| 初上初<br>加強公司文                | (本) 砂<br>(称) 左亚期代方限主任(小 |                    |
| 胡貨公司石<br>胡貨器金融              |                         |                    |
| a new party land start (11) |                         |                    |
|                             |                         |                    |
|                             |                         |                    |
|                             |                         |                    |
|                             |                         |                    |
|                             |                         |                    |
|                             |                         |                    |
|                             |                         |                    |
|                             |                         |                    |
|                             |                         |                    |
|                             |                         |                    |
|                             |                         |                    |
|                             |                         |                    |
|                             |                         |                    |
|                             |                         |                    |
|                             |                         |                    |
|                             |                         |                    |
|                             |                         |                    |
|                             |                         |                    |
|                             |                         |                    |
|                             |                         |                    |

7, 输入工银电子密码器上的动态密码, 点击确定完成银期签约注册, 签约

开通。

| 返回                                |              | 注册信息确认                                    | 确定                |
|-----------------------------------|--------------|-------------------------------------------|-------------------|
|                                   |              |                                           |                   |
|                                   | 行账户币种        | 人民币                                       |                   |
| 包据货公                              | 如标志。司名称      | <ul> <li>钞</li> <li>东兴期货有限责任公司</li> </ul> |                   |
| 期货资                               | 金账号          | *******                                   |                   |
|                                   |              |                                           |                   |
|                                   |              |                                           |                   |
|                                   |              |                                           |                   |
|                                   |              |                                           |                   |
|                                   |              |                                           |                   |
| ×                                 |              | 密码器认证                                     | 切换认证方式            |
| ×                                 |              | 密码器认证                                     | 切换认证方式            |
| ╳                                 | 密码器的         | 密码器认证<br>"确认"键获取动态密码。为6                   | 切换认证方式            |
| ×<br>新按工银电子<br>(), 请尽快完           | 密码器的<br>成交易。 | 密码器认证<br>"确认"键获取动态密码。为6                   | 切换认证方式<br>角保动态密码有 |
| ×<br>「按工银电子<br>X、请尽快完             | 密码器的<br>成交易。 | 密码器认证<br>"确认"键获取动态密码。为研                   | 切换认证方式<br>角保动态密码有 |
| ×<br>能按工银电子<br>就,请尽快完             | 密码器的<br>成交易。 | 密码器认证<br>"确认"键获取动态密码。为码                   | 切换认证方式            |
| ×<br>1按工银电子<br>t、请尽快完<br><b>1</b> | 密码器的<br>成交易。 | 密码器认证<br>"确认"键获取动态密码。为码<br>2              | 切换认证方式<br>角保动态密码有 |
| ×<br>I按工银电子<br>t、请尽快完<br>1        | 密码器的成交易。     | 密码器认证<br>"确认"键获取动态密码。为研<br>2              | 切换认证方式            |